# **Guida Packet Tracer**

# **Prof. Ettore Panella**

# www.ettorepanella.com

**Packet Tracer** è un software di simulazione didattico distribuito liberamente agli studenti ed istruttori del Programma **Cisco Networking Academy**. Packet Tracer è uno strumento fondamentale per la simulazione di reti di PC.

| Interfaccia Grafica                                                                                                    |                           |
|----------------------------------------------------------------------------------------------------|---------------------------|
| Repacket Tracer 4.1 to Citor Centems, Inc.<br>File Edit Options Help Menu Bar                                                                                                    | Help                      |
| Logical         Iteot         New Cluster         Maye Object         Set Tiled Background           Logical/Physical         Workspace Bar         Cr         To           Workspace         To         To         To | Viewport                  |
| Realtime/Simulation                                                                                                    | Realtime<br>Status Source |

# Per aggiungere dispositivi

- Selezionare un dispositivo nel "Device-Specific Selection Box" e trascinarlo nell'area di lavoro
- In alternativa è possibile posizionarlo nell'area di lavoro con un semplice click del mouse nel punto in cui lo si vuole inserire

|         | Strumer            | nti: La Common Too                                       | ls Bar             |
|---------|--------------------|----------------------------------------------------------|--------------------|
| Logical | [Root]             | New Cluster Nove Object Se                               | t Tiled Background |
|         | 60                 | Select tool : strumento<br>di selezione                  |                    |
|         | 2620XM<br>Routero  | Move tool: per muovere<br>l'inera topologia              |                    |
|         | 2950-24<br>Switch0 | Note tool: per<br>aggiungere delle note<br>dove si vuole | à                  |
|         | PC-PT<br>PC-PT     | Delete tool: per<br>rimuovere link e device              |                    |
| -       | PEO:               |                                                          | 10 PL              |

# Per collegare due dispositivi

- Selezionare un collegamento nel "Device-Specific Selection Box" e selezionare nell'area di lavoro i due capi del collegamento.
- Quando si seleziona un capo del collegamento vengono mostrate le porte (interfacce) su cui è possibile attestare il link.

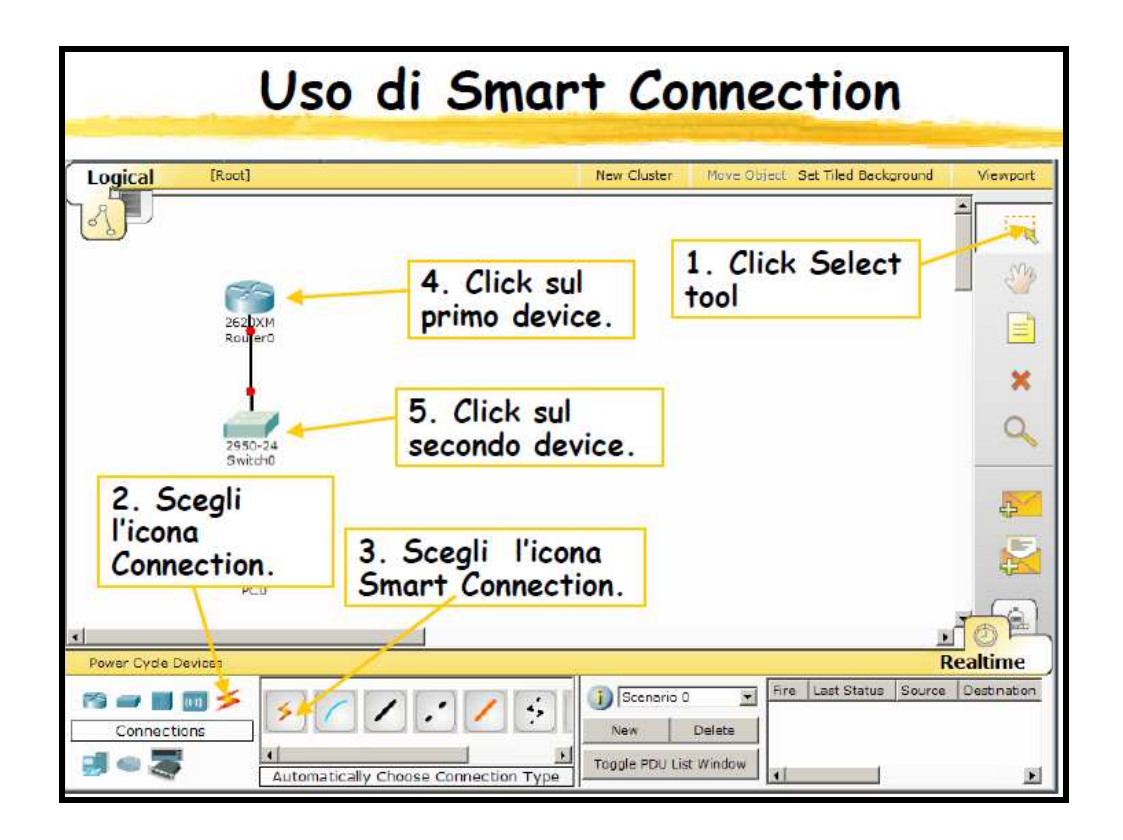

# <u>Link status</u>

- E' possibile visualizzare il nome di ogni interfaccia posizionando lo strumento Inspect su ognuna di esse oppure sul link; dopo qualche secondo comparirà il nome in forma abbreviata (ad esempio FE 0/1 per la porta Fast Ethernet 0/1)
- Posizionando il puntatore sul link invece vengono mostrati i nomi delle due interfacce ai capi del link

• Ai capi di ogni link sono rappresentati dei "LED" che indicano lo stato dell'interfaccia relativa. Possono essere di tre colori:

- <u>Verde</u>: indica che l'interfaccia è UP
- Verde lampeggiante: indica che l'interfaccia è UP e c'è attività sul link

-<u>Rosso</u>: indica che l'interfaccia è DOWN

 <u>Ambra</u>: l'interfaccia è "BLOCCATA" in attesa che termini il processo di loopbreaking process; questo stato può manifestarsi solo sulle interfacce degli switch.

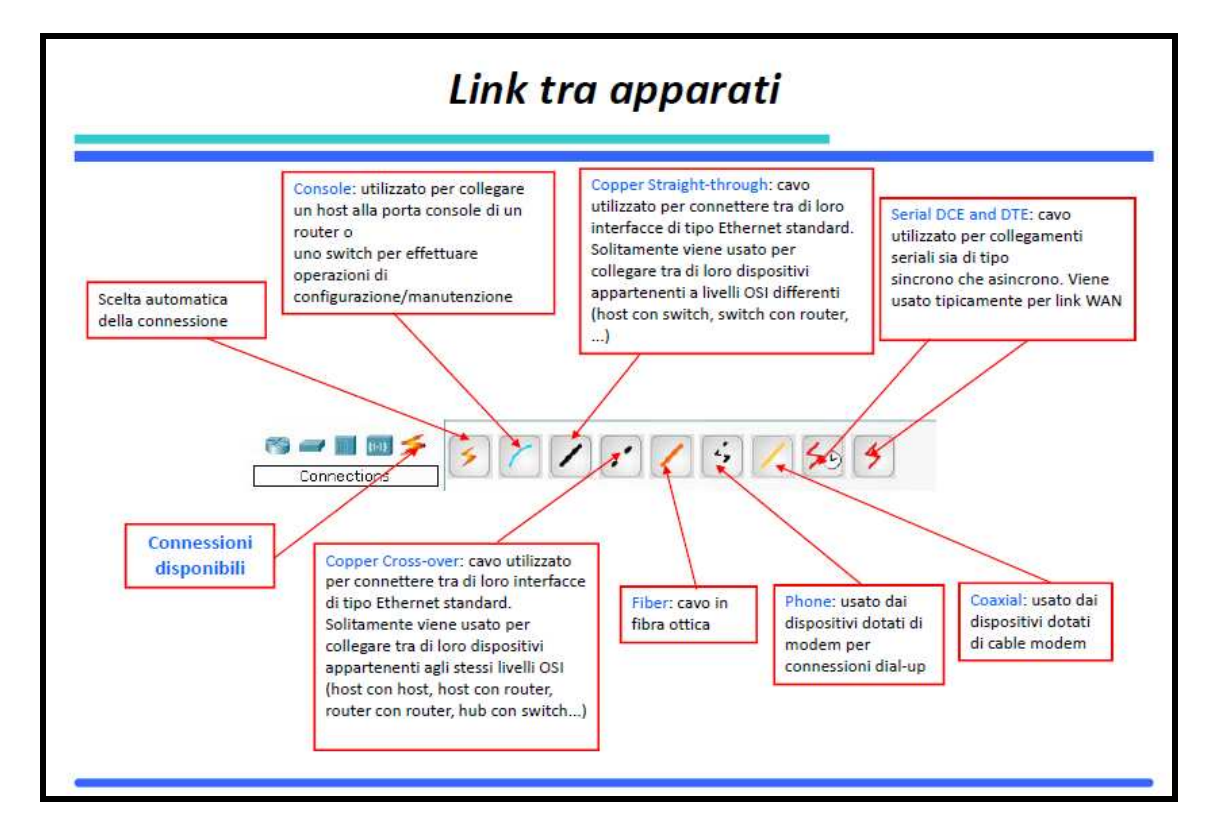

# Realizzazione di una piccola rete formata da 3 computer, di cui un laptop wireless, con connessione ad Internet.

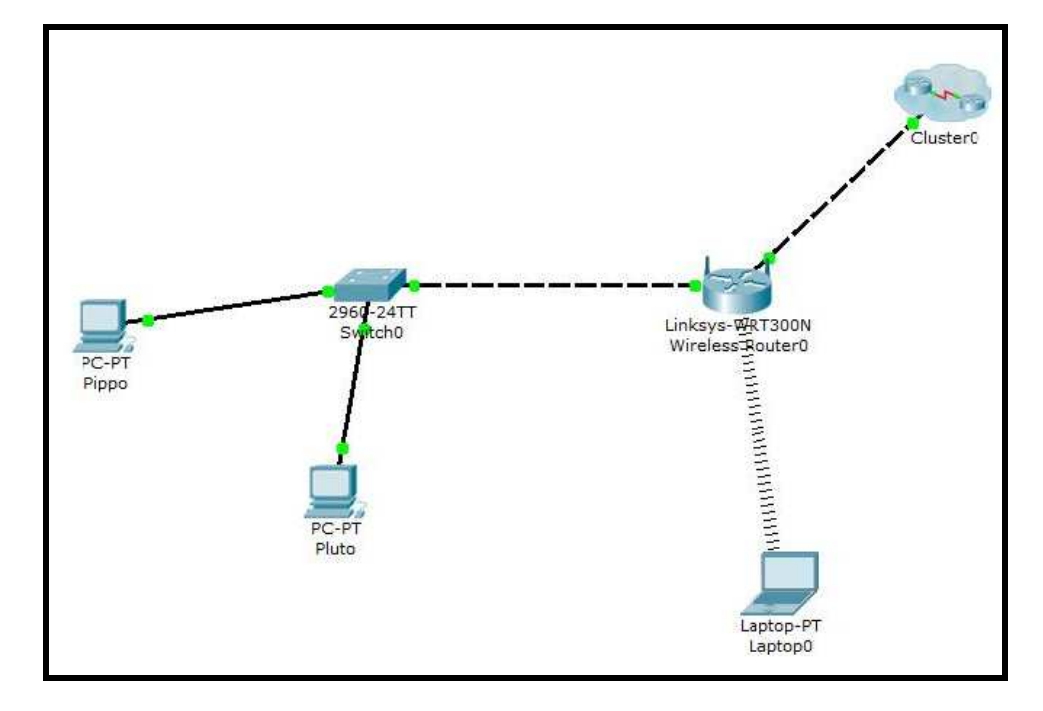

Si vuole realizzare una semplice rete con collegamento a internet, come mostrato in figura.

La procedura prevede diverse fasi:

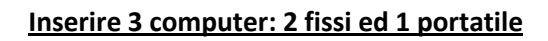

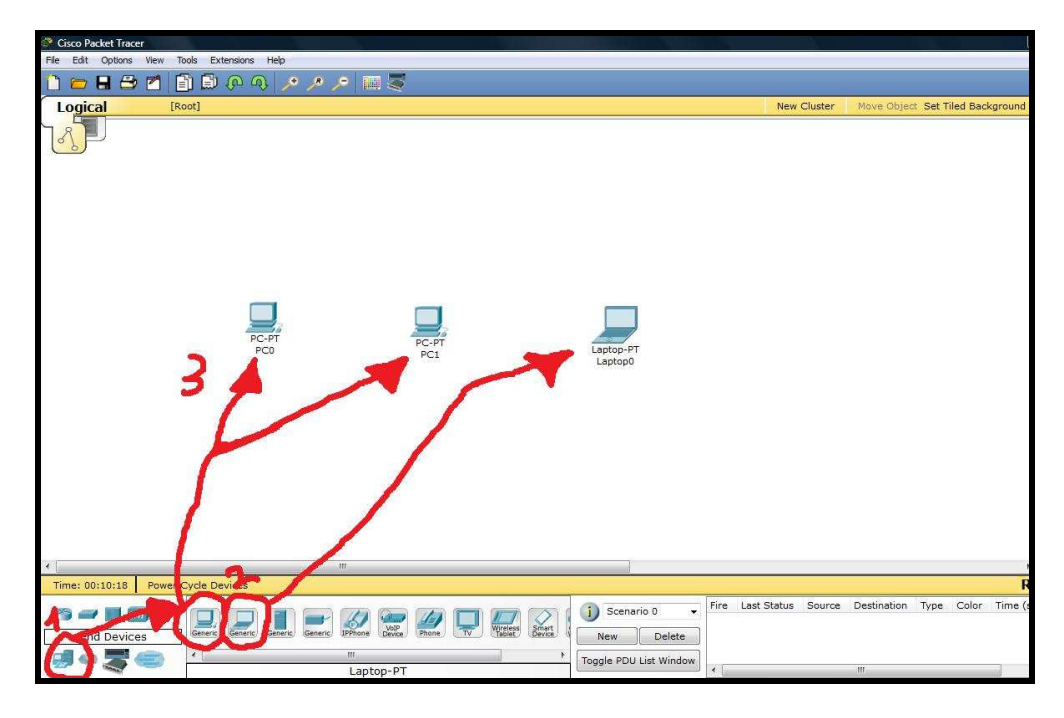

Passaggi:

1) Cliccare sull'icona "End Devices";

- 2) Selezionare i dispositivi (in questo caso 2 PC Generic, ed 1 Laptop);
- 3) Posizionarli sul foglio di lavoro.

| 🖉 Cisco Packet Tracer                        |               |                            |            | 0 ×            |
|----------------------------------------------|---------------|----------------------------|------------|----------------|
| File Edit Options View Tools Extensions Help |               |                            |            |                |
| 1) 🛏 🗄 🖆 🖆 🕼 🖗 🔍 🥕 🎤 🖉 🚟                     |               |                            |            | 1) ?           |
| Logical [Root]                               | New Cluster   | Move Object Set Tiled Back | kground    | Viewport       |
|                                              |               |                            | ^          |                |
|                                              |               |                            | E          | Sub            |
|                                              |               |                            | _          |                |
|                                              |               |                            |            | ×              |
|                                              |               |                            |            | Q              |
|                                              |               |                            |            |                |
| Linksys-WR 7300N<br>Wireless Router2         |               |                            |            | <b>~</b>       |
| <b>4</b> 3                                   |               |                            |            |                |
|                                              |               |                            |            |                |
| . 1 2 .                                      |               |                            | , T        | <del>S</del> P |
| Time: 00:19:55 Power Cycle Devices           |               |                            | Rea        | ltime          |
| Wire Wices leave leave that                  | Status Source | Destination Type Color     | Time (sec) | Periodic       |
| Toggle PDU List Window                       |               | III.                       |            | •              |

# Inserire il router wireless.

- 1) Cliccare sull'icona "Wireless Devices";
- 2) Selezionare il router wireless denominato "Linksys-WRT300N";
- 3) Posizionarlo sul foglio di lavoro.

# Inserire uno switch

| 🍼 Cisco Packet Tracer     |                                                   |                        |
|---------------------------|---------------------------------------------------|------------------------|
| File Edit Options View To | ools Extensions Help                              |                        |
| 🗋 💳 🖪 🗁 🗖 📋               | ) 🗈 🖉 🔊 🥕 🥕 📁 🥅 💐                                 |                        |
| Logical [Ro               | pot]                                              |                        |
|                           |                                                   |                        |
|                           |                                                   |                        |
|                           |                                                   |                        |
|                           |                                                   |                        |
|                           |                                                   |                        |
|                           |                                                   |                        |
|                           |                                                   |                        |
|                           |                                                   |                        |
|                           |                                                   |                        |
|                           |                                                   |                        |
|                           |                                                   |                        |
|                           | 2960-24TT                                         |                        |
|                           | Switch2                                           |                        |
|                           |                                                   |                        |
|                           |                                                   |                        |
|                           |                                                   |                        |
|                           |                                                   |                        |
|                           |                                                   |                        |
|                           |                                                   |                        |
|                           |                                                   |                        |
|                           |                                                   |                        |
|                           | <u> </u>                                          |                        |
| Time: 00:18:03 Power 0    | Note Devices                                      |                        |
| Power of                  |                                                   | Fire Last              |
|                           |                                                   | J Scenario 0 -         |
| witches                   | 2950-24 2950 2960 Generic Generic Generic Generic | New Delete             |
|                           |                                                   | Toggle PDU List Window |
| - Jan                     | 2960-2411                                         |                        |

- 1) Cliccare sull'icona "Switches";
- 2) Selezionare lo Switch "2960-24TT";

3) Posizionarlo sul foglio di lavoro.

\_\_\_\_\_

| 🧬 Cisco Packet Tracer    |                      |                              |                        |                     |         |               |               |            | 0<br>X   |
|--------------------------|----------------------|------------------------------|------------------------|---------------------|---------|---------------|---------------|------------|----------|
| File Edit Options View 1 | ools Extensions Help |                              |                        |                     |         |               |               |            |          |
| 📋 🗁 🖪 🗁 📶 🚺              | 🕽 🗋 🖉 🔍 🔎 🥕          | 🔎 🖾 🍣                        |                        | -                   | -       |               |               |            | 1) ?     |
| Logical [R               | oot]                 |                              |                        | New                 | Cluster | Move Object   | Set Tiled Bac | kground    | Viewport |
| <u>.</u>                 |                      |                              |                        | 4                   | T       |               |               | , III,     |          |
|                          |                      | /                            |                        |                     | J       |               |               |            | <b>×</b> |
|                          |                      | 1                            |                        |                     |         |               |               |            | Q        |
|                          |                      |                              |                        | Churtert            | -       |               |               |            |          |
|                          | Server               | D                            |                        |                     |         |               |               |            | N.       |
|                          | 3                    |                              |                        |                     |         |               |               |            |          |
|                          |                      |                              |                        |                     |         |               |               | r          |          |
| < [                      |                      | ·III                         |                        |                     |         |               |               | Ъ.         |          |
| Time: 00:22:49 Power     | Cycle Devices        |                              | <br>                   | Free and the second |         |               |               | Rea        | ltime    |
| end Devices              |                      | JPPhone Volp<br>Device Phone | j Scenario 0 -         | Fire Last Status    | Source  | Destination 1 | ype Color     | Time (sec) | Periodic |
| COLORADO CON             | <                    | m                            | Toggle PDU List Window |                     |         |               |               |            |          |
|                          |                      | Server-PT                    |                        | < [                 |         | III           |               |            | •        |

#### Inserire un Server per realizzare la connessione ad Internet

- 1) Cliccare sull'icona "End Devices";
- 2) Selezionare il Server Generic "Server-PT";
- 3) Posizionarlo sul foglio di lavoro;
- 4) Selezionarlo e cliccare sul pulsante "New Cluster";
- 5) Si viene a formare così il simbolo della rete Internet.

\_\_\_\_\_

#### Connessione wireless tra il laptop e il router

- 1) Click sull'icona del laptop;
- 2) Viene aperta la finestra delle impostazioni di base del Laptop;
- 3) Spegnere il Laptop mediante il pulsante On/Off;
- 4) Rimuovere la porta LAN impostata automaticamente dal sistema;
- 5) Selezionare la porta wireless denominata "Linksys-WPC300N";
- 6) Inserire la porta wireless nel Laptop;
- 7) Accendere il Laptop mediante il pulsante On/Off.

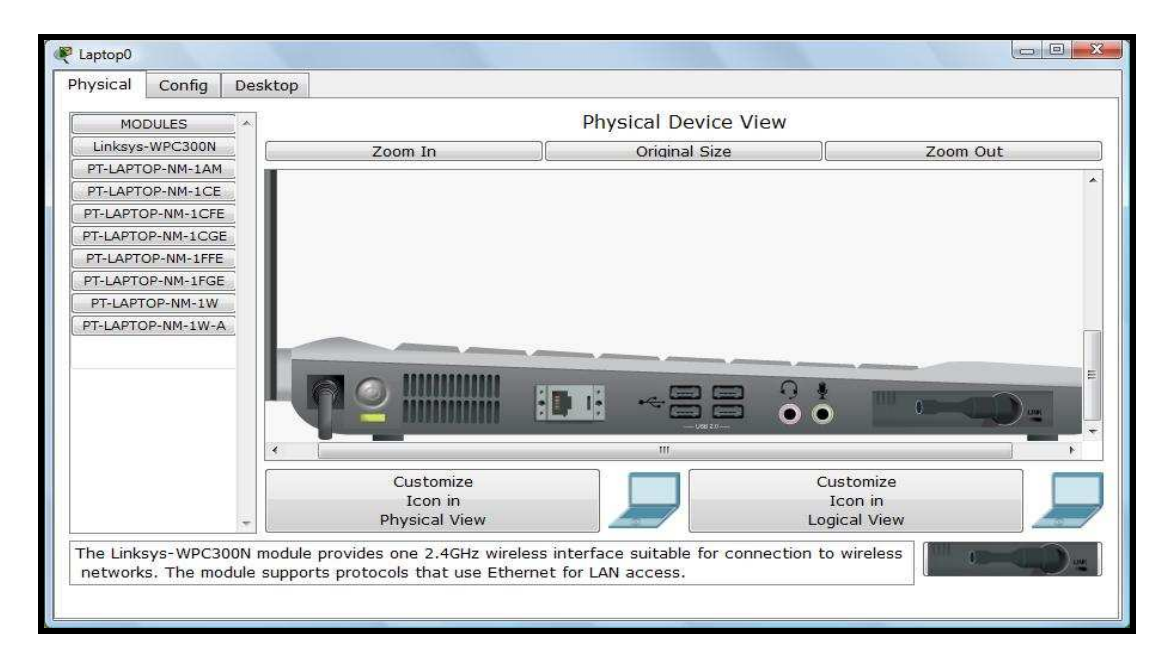

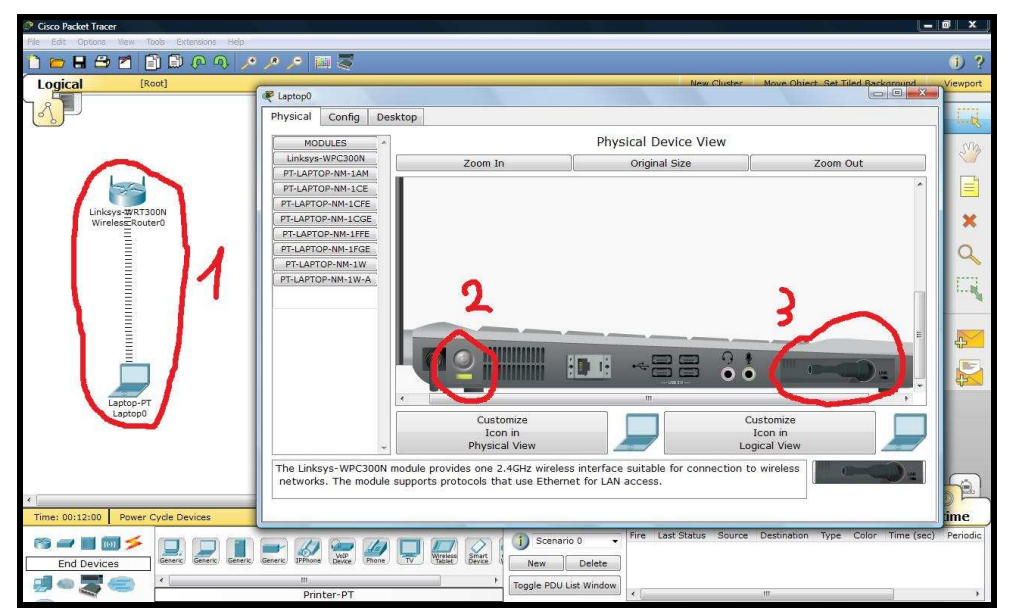

# Collegare lo switch ai PC

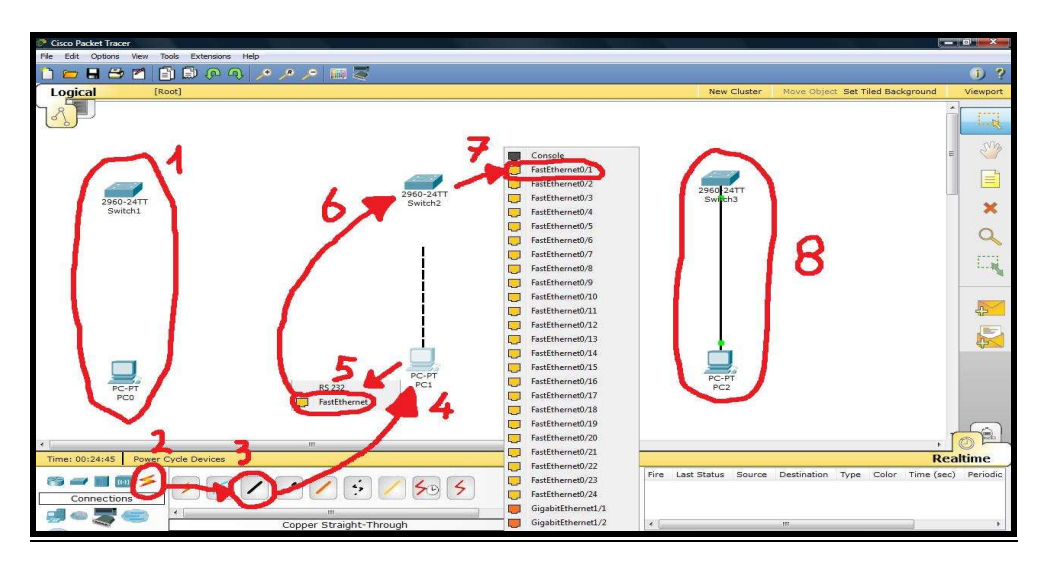

- 1) Immagine iniziale senza collegamento;
- 2) Cliccare sulla voce "Connections";
- 3) Selezionare il cavo "Copper Straight-Through";
- 4) Cliccare sul PC;
- 5) Selezionare la porta FastEthernet;
- 6) Cliccare sullo switch;
- 7) Selezionare una porta FastEthernet;
- 8) Risultato finale del collegamento tra switch e computer (i pallini devono essere di **colore verde**, se sono **arancioni**, attendere qualche secondo per l'acquisizione dei dati).

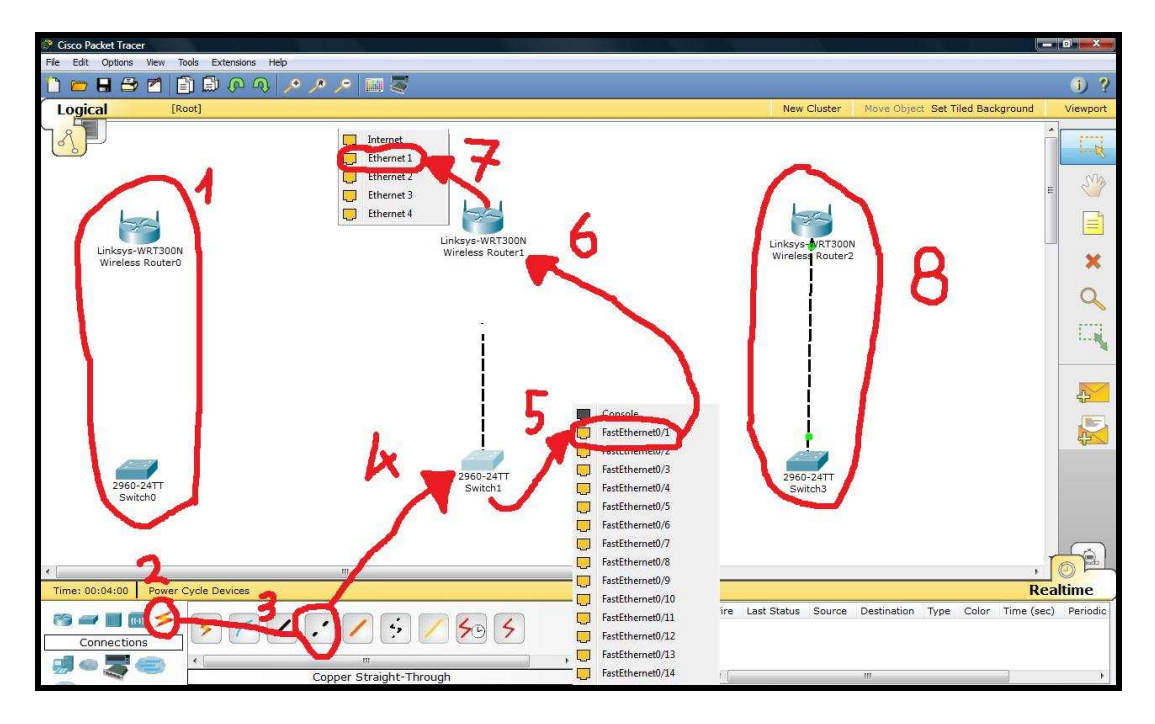

#### Collegamento tra router e switch

- 1) Immagine iniziale senza collegamento;
- 2) Cliccare sulla voce "Connections";
- 3) Selezionare il cavo "Copper Cross-Over";
- 4) Cliccare sullo switch;
- 5) Selezionare la porta FastEthernet;
- 6) Cliccare sul router;
- 7) Selezionare una porta Ethernet;

8) Risultato finale del collegamento tra switch e computer (i pallini devono essere di colore verde, se si mostrano arancioni, attendere qualche secondo per l'acquisizione dei dati).

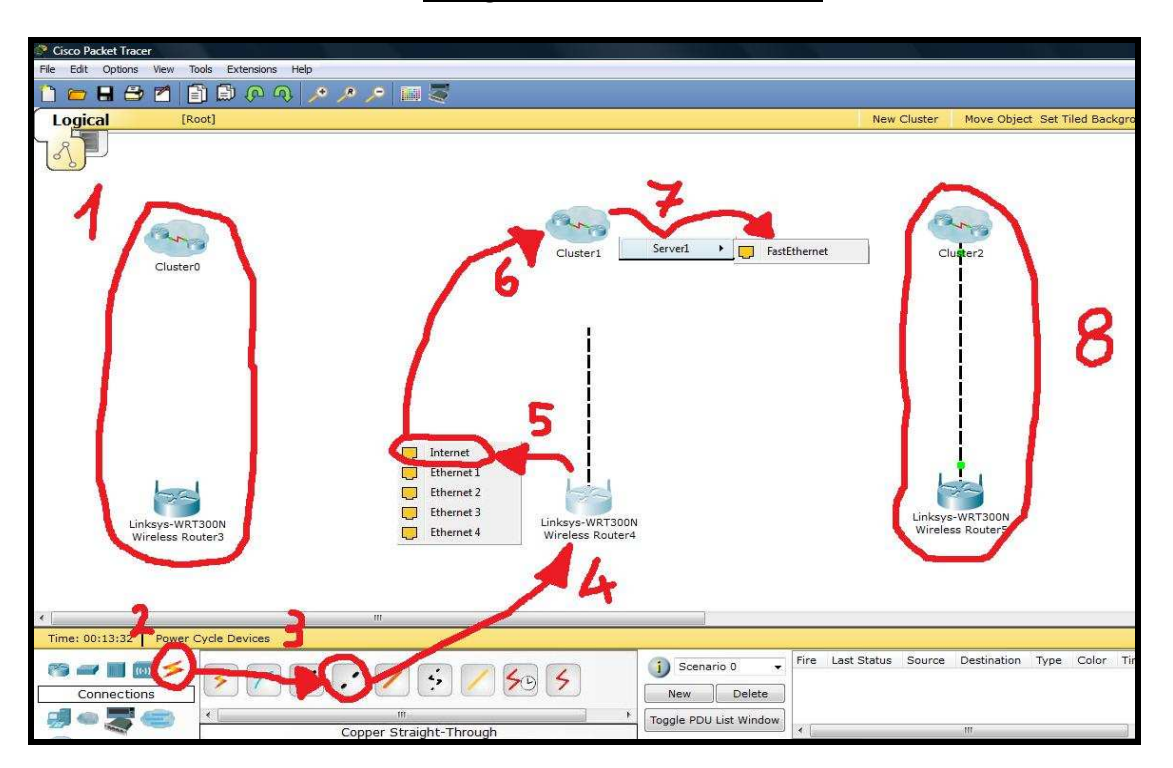

#### Collegamento tra router e server

- 1) Immagine iniziale senza collegamento;
- 2) Cliccare sulla voce "Connections";
- 3) Selezionare il cavo "Copper Cross-Over";
- 4) Cliccare sul router;
- 5) Selezionare la porta Internet;
- 6) Cliccare sulla rete Internet;
- 7) Selezionare Server1 ed in seguito La porta FastEthernet;
- 8) Risultato finale del collegamento tra switch e computer (i pallini devono essere di colore verde, se si mostrano arancioni, attendere qualche secondo per l'acquisizione dei dati).

#### Configurazione delle impostazioni interne dei dispositivi

1) Configurazione server:

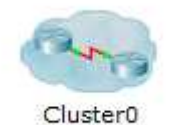

Cliccare sul simbolo di rete:

Cliccare sul simbolo del server per entrare nelle sue impostazioni:

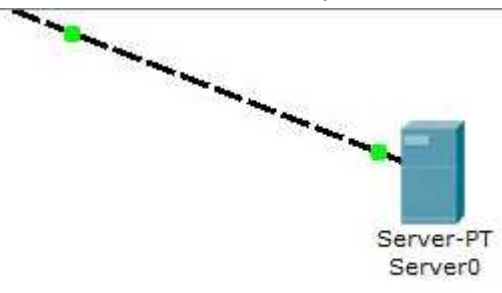

Cliccare su **Config**, e dopo DNS, di conseguenza cambiare le impostazioni base. In questo caso il Server è definito anche come Server DNS ( DNS posto ON). All'indirizzo **IP 198.198.198.1** corrisponde il nome del sito **www.cisco.com**.

| hysical     | Config   | Desktop    |                       |         |        |            |  |  |
|-------------|----------|------------|-----------------------|---------|--------|------------|--|--|
| GLOB/       | AL ·     |            |                       | DNC     |        |            |  |  |
| Setting     | gs       |            |                       | DNS     |        |            |  |  |
| Algorithm S | Settings | DNS Servi  | DNS Service   On  Off |         |        |            |  |  |
| SERVIC      | ES       |            |                       | nego.a. |        |            |  |  |
| HTTE        | ,<br>,   | Resource I | Records               |         |        |            |  |  |
| DHCI        | P        | Name       | www.cisco.c           | om Ty   | pe [   | A Record 👻 |  |  |
| TFTP        |          | -          |                       |         |        |            |  |  |
| DNS         |          | Address 1  | 198.198.198.1         |         |        |            |  |  |
| SYSLC       | G        | - Address  |                       | 12      |        | 1.<br>2.   |  |  |
| AAA         |          | Ac         | bl                    | Save    |        | Remove     |  |  |
| NTP         | <u> </u> | No. Name   | e 1                   | Type    | Detail | S          |  |  |
| EMAI        | L        | 1 www      | .cisco.com A          | Record  | 198.19 | 98.198.1   |  |  |
| FTP         | <u> </u> |            |                       |         |        |            |  |  |
| INTERF      | ACE      |            |                       |         |        |            |  |  |
| FastEthe    | rnet     |            |                       |         |        |            |  |  |
|             |          |            |                       |         |        |            |  |  |
|             |          |            |                       |         |        |            |  |  |
|             |          |            |                       |         |        |            |  |  |
|             |          | DNS Cach   | ne                    |         |        |            |  |  |
|             |          |            |                       |         |        |            |  |  |
|             |          |            |                       |         |        |            |  |  |

Cliccare su "Add" e quindi su "Save" per salvare le impostazioni.

Cliccare su config, e successivamente su global settings:

| GLOBAL             | Clobal Sottings      |  |  |  |  |
|--------------------|----------------------|--|--|--|--|
| Settings           | Global Sectings      |  |  |  |  |
| Algorithm Settings | Display Name Server0 |  |  |  |  |
| SERVICES           |                      |  |  |  |  |
| HTTP               | Gateway/DNS          |  |  |  |  |
| DHCP               | © DHCP               |  |  |  |  |
| TFTP               |                      |  |  |  |  |
| DNS                | • Static             |  |  |  |  |
| SYSLOG             | Gateway 198.198.254  |  |  |  |  |
| AAA                | DNS Server           |  |  |  |  |
| NTP                |                      |  |  |  |  |
| EMAIL              | Gateway/DNS IPv6     |  |  |  |  |
| FTP                | DHCP                 |  |  |  |  |
| INTERFACE          | Auto Config          |  |  |  |  |
| FastEthernet       | Static               |  |  |  |  |
|                    | IPv6 Gateway         |  |  |  |  |
|                    | IPv6 DNS Server      |  |  |  |  |
|                    | *                    |  |  |  |  |

Selezionare La voce Gateway/DNS  $\rightarrow$  Static , e assegnare l'indirizzo Gateway che deve corrispondere alll'indirizzo IP del Router

Porre DHCP su off.

| hysical Config     | Desktop          |                                        |             |       |       |         |
|--------------------|------------------|----------------------------------------|-------------|-------|-------|---------|
| GLOBAL             | e.               | DU                                     | CD.         |       |       |         |
| Settings           |                  | DH                                     | CP          |       |       |         |
| Algorithm Settings | Service          | On On                                  |             | O Of  | F     |         |
| SERVICES           |                  |                                        |             | ~ 0.  |       |         |
| HTTP               | Pool Name        | serverPool                             |             |       |       |         |
| DHCP               | Default Gateway  | 0.0.0.0                                |             |       |       |         |
| TFTP               | DNS Server       | 0.0.0.0                                |             |       |       |         |
| DNS                | Start IP Address | 10000000000000000000000000000000000000 | 198         | 198   | 198   | 0       |
| SYSLOG             | C. heat Mark     |                                        | 255         |       |       | -       |
| AAA                | Subnet Mask:     |                                        | 255         | 255   | 255   | 0       |
| NTP                | Maximum number   | 960051712                              |             |       |       |         |
| EMAIL              | of Users :       |                                        |             |       |       |         |
| FTP                | TFTP Server:     | 0.0.0.0                                |             |       |       |         |
| INTERFACE          |                  | 1<br>2012                              |             | 2     |       |         |
| FastEthernet       | Add              | Sa                                     | ve          |       | Remov | e       |
|                    | Pool N Default G | a DNS Se St                            | art IP A Si | ubnet | Max N | L TFTF  |
|                    | serv 0.0.0.0     | 0.0.0.0 198                            | 3.198 25    | 5.2   | 9600  | . 0.0.0 |
|                    | •                | III                                    |             |       | -     | ,       |
|                    |                  |                                        |             |       |       |         |

\_\_\_\_\_

Indicare lo "Start IP address" e la "Subnet Mask"

Cliccare su "Save".

# Cliccare su Server $\rightarrow$ Desktop si ha:

| R Server0                                                                                                    | Server0                                   |                                                                   |
|----------------------------------------------------------------------------------------------------|-------------------------------------------|-------------------------------------------------------------------|
| Physical Config Desktop                                                                                                    | Physical Config I                         | Desktop                                                           |
| IP       Ommand       Traffic       Text Editor         IP       Ommand       Traffic       Text Editor         Image: State State St | Veb Brows<br>Veb Brows<br>Default Gateway | N X<br>198.198.18.1<br>255.255.255.0<br>198.198.254<br>Web Browse |

- 1) Cliccare su IP configuration;
- 2) Assegnare i rispettivi valori.

# Configurare i PC con indirizzamento DHCP

Cliccare su tutti i PC (uno alla volta) e attivare il DHCP  $\rightarrow$  Desktop :

| PC0                 |              |             |                   |                          | PC0               |                               |                          |
|---------------------|--------------|-------------|-------------------|--------------------------|-------------------|-------------------------------|--------------------------|
| Physical Config     | Desktop      |             |                   |                          | Physical Config I | Desktop                       |                          |
| 106                 |              |             | Fun               | http:                    | IP Configuratio   | n<br>DHCP request successful. | X http://                |
| IP<br>Configuration | Dial-up      | Terminal    | Command<br>Prompt | web Browser              |                   | $\sim$                        | Web Browser              |
| ((0))               |              |             |                   |                          | IP Address        | 192.168.0.101                 |                          |
|                     |              |             | MIB               |                          | Subnet Mask       | 255.255.255.0                 |                          |
|                     |              | 42-2        |                   |                          | Default Gateway   | 192.168.0.1                   |                          |
|                     |              | Traffic     |                   |                          | DNS Server        | 198.198.198.1                 |                          |
| PC Wireless         | VPN          | Generator   | MIB Browser       | Cisco IP<br>Communicator |                   | $\sim$                        | Cisco IP<br>Communicator |
| F Mail              | PPPoF Dialer | Text Editor |                   |                          | F Mail            | PPPoF Dialer Text Editor      |                          |

- 1) Cliccare su IP configuration;
- 2) Selezionare la voce DHCP;
- 3) <u>Attendere</u> qualche secondo per attivare il DHCP request.

# Configurare il router

Impostazione LAN con IP 192.168.0.1 che corrisponde al Gateway di ciascun PC

| 🖗 Wireless         | Router0 |             |               |
|--------------------|---------|-------------|---------------|
| Physical           | Config  | GUI         |               |
| GLO<br>Sett        | BAL /   |             | LAN Settings  |
| Algorithm<br>INTER | RFACE   | IP Address  | 192.168.0.1   |
| Inte               | rnet    | Subnet Mask | 255.255.255.0 |
| Wire               | less    |             |               |

# Impostazione internet

| ysical Config     | GUI               |                 |  |
|-------------------|-------------------|-----------------|--|
| GLOBAL A          | Internet Settings |                 |  |
| lgorithm Settings | Connection Type:  |                 |  |
| Internet          | O DHCP            |                 |  |
| LAN               | Static            |                 |  |
| Wireless          | O PPPoE           |                 |  |
|                   | Default Gateway   | 198.198.198.1   |  |
|                   | IP Address        | 198.198.198.254 |  |
|                   | Subnet Mask       | 255.255.255.0   |  |
|                   | DNS Server        | 198.198.198.1   |  |
|                   | UserName          |                 |  |
|                   | Password          |                 |  |

Si osservi che:

- Default Gateway corrispose all'IP del Server
- IP Address corrisponde al Gateway del Sever
- DNS Server corrisponde al Default Gateway poiché è attivato nel server il servizio DNS

Selezionare la voce GUI

| Wireless Router0                                                         |                                                                                                    | 💘 Wireless Router0                                                                                                    |   |
|--------------------------------------------------------------------------|----------------------------------------------------------------------------------------------------|----------------------------------------------------------------------------------------------------|---|
| Physical Config                                                          | GUI                                                                                                    | Physical Config GUI                                                                                                    |   |
| LINKEYS"<br>A Division of Gaso Systems, Inc.<br>Setup                    | Firmware Version: v0.93.3<br>Wireless - Noradband Router WRI<br>Setup Wireless Security Access Applications<br>Restrictions & Gaming Administration Sta                                                                                                    | (required by some<br>internet service<br>providers) MTU:                                                                                                    |   |
| Internet Setup<br>Internet<br>Connection type                            | Static IP Help                                                                                                    | Network Setup         IP Address:         192         . 168         . 0         . 1           Router IP         Subnet Mask:         255.255.255.0         •       |   |
|                                                                          | Subnet Mask:       255       255       0       ≡         Default Gateway:       198       198       1       1         DNS 1:       198       198       1       1         DNS 2 (Optionary)       0       0       0       0         DNS 2 (Optionary)       0       0       0       0 | DHCP Server<br>Settings DHCP<br>Server:   Enabled  Disabled DHCP<br>Reservation Start IP Address: 192.168.0. 100 Maximum number 50                                 |   |
| Optional Settings<br>(required by some<br>internet service<br>providers) | Host Name:                                                                                                    | of Users:<br>IP Address Range: 192.168.0.100 - 149<br>Client Lease Time: 0 minutes (9 means one day)<br>Static DNS 1: 198 . 198 . 1<br>Static DNS 2: 0 . 0 . 0 . 0 | 2 |
| Network Setup<br>Router IP                                               | IP Address: 192.168.0.1<br>Subnet Mask: 255.255.0                                                                                                    | Static DNS 3:       0       0       0         WINS:       0       0       0                                                                                        |   |
| DHCP Server<br>Settings                                                  | DHCP<br>Server:   Enabled Disabled DHCP<br>Reservation  TT                                                                                                    | Save Settings Cancel Changes                                                                                                    |   |

- 1) Selezionare la voce Static IP
- 2) Verificare i valori assegnati per Internet Connection e Router IP
- 3) Attivare il servizio DHCP e assegnare lo Start IP e il massimo numero di utenti
- 4) Salvare le impostazioni.

La rete è stata finalmente realizzata. Salvare il lavoro.

Verificare le connettività con il comando ping.

| Physical Config Desktop         Command Prompt       X         Approximate Louis City Cliffe and Hill Seconds.         Minimum = 78ms, Maximum = 94ms, Average = 88ms |  |
|----------------------------------------------------------------------------------------------------|--|
| Command Prompt         X           Approximate round crip times in milli seconds.         X           Minimum = 78ms, Maximum = 94ms, Average = 88ms         X        |  |
| Command Prompt                                                                                                    |  |
| Command Prompt     X       Approximate round only times in mittle seconds.     X       Minimum = 78ms, Maximum = 94ms, Average = 88ms     X                           |  |
| Minimum = 78ms, Maximum = 94ms, Average = 88ms                                                                                                    |  |
| Minimum = 78ms, Maximum = 94ms, Average = 88ms                                                                                                    |  |
|                                                                                                    |  |
| PC>ping WWW.cisco.com                                                                                                    |  |
|                                                                                                    |  |
| Pinging 198.198.1 with 32 bytes of data:                                                                                                    |  |
|                                                                                                    |  |
| Reply from 198.198.198.1: bytes=32 time=81ms TTL=127                                                                                                    |  |
| Reply from 198.198.198.1: bytes=32 time=94ms TTL=127                                                                                                    |  |
| Reply from 198.198.198.1: bytes=32 time=62ms TTL=127                                                                                                    |  |
| Reply from 198.198.198.1: bytes=32 time=80ms TTL=127                                                                                                    |  |
| Ping statistics for 198 198 198 1-                                                                                                    |  |
| Packets: Sent = 4. Received = 4. Lost = 0 ( $0$ hoss).                                                                                                    |  |
| Approximate round trip times in milli-seconds:                                                                                                    |  |
| Minimum = 62ms, Maximum = 94ms, Average = 79ms                                                                                                    |  |
|                                                                                                    |  |
| PC>ping 198.198.1                                                                                                    |  |
|                                                                                                    |  |
| Pinging 198.198.198.1 with 32 bytes of data:                                                                                                    |  |
| Denly from 198 198 198 1- butes=22 time=93ms TTT=127                                                                                                    |  |
| Reply from 198.198.198.1: bytes=32 time=94ms TTL=127                                                                                                    |  |
| Reply from 198.198.198.1: bytes=32 time=94ms TTL=127                                                                                                    |  |
| Reply from 198.198.198.1: bytes=32 time=78ms TTL=127                                                                                                    |  |
|                                                                                                    |  |
|                                                                                                    |  |

In alternativa per verificare la connettività a internet.

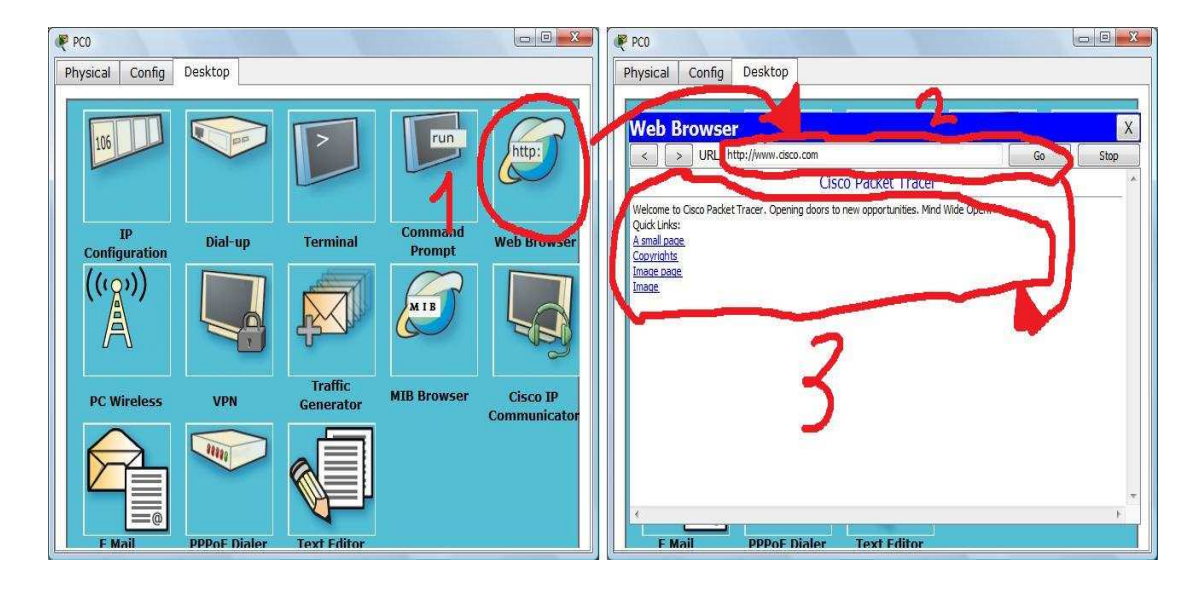

- 1) Cliccare su Web browser;
- 2) Digitare indirizzo web e spingere Invio;
- 3) Attendere La risposta dal sito.